# The system is showing an inaccurate or wrong value

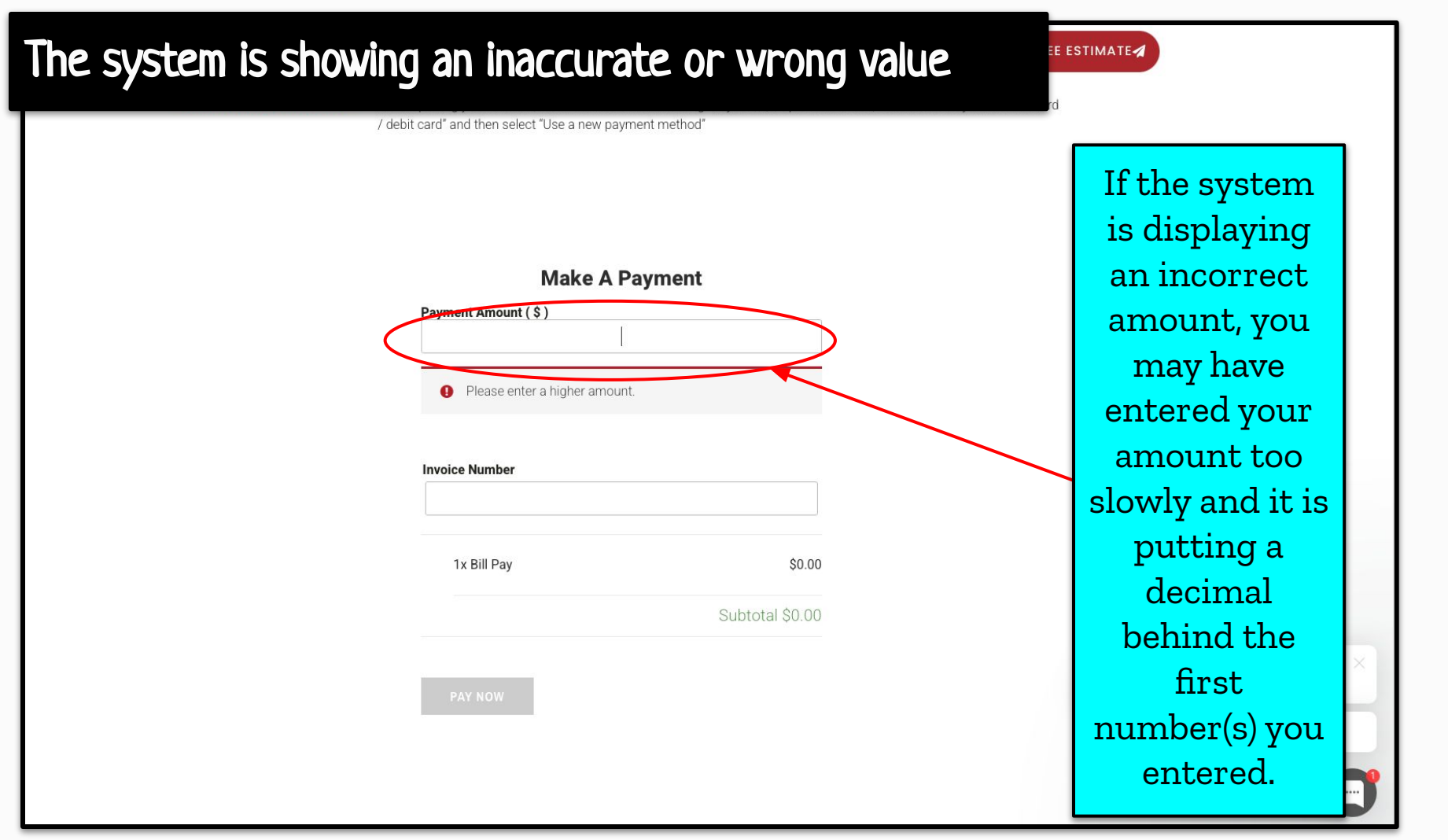

### The system is showing an inaccurate or wrong value

~

FREE ESTIMATE

\*\*CREDIT CARD PAYMENT NOTE\*\*

After inputting your amount, invoice number and selecting "Pay Now", To process a card, First select "Pay with credit card / debit card" and then select "Use a new payment method"

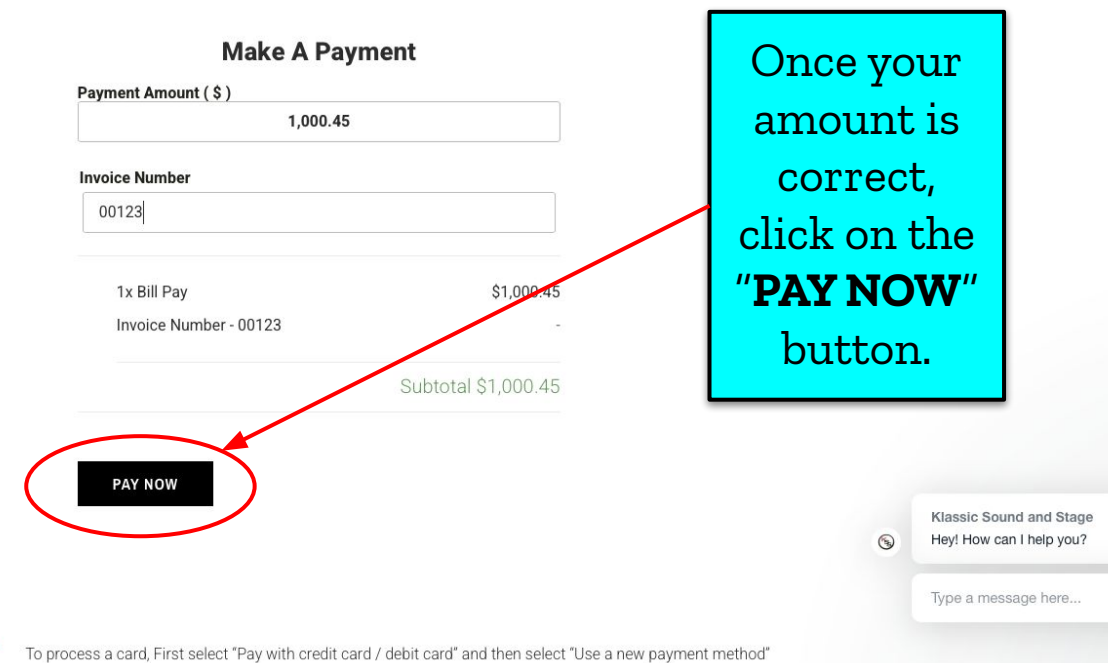

## After clicking "PAY NOW," I'm unable to locate the section where I can enter my payment information.

### Unable to input payment information

KSS Careers Contact 🗸

kets

FREE ESTIMATE

"Bill Pay" has been added to your cart. View cart There are two REDIT CARD PAYMENT NOTE\*\* After inputting your amount, invoice number and selecting "Pay Now", To process a card, First select "Pay with credit card / debit card" and then select "Use a new payment method" ways to process **View cart** is the a payment... easiest way to process a credit 1. By scrolling Make A Paymen card payment. Payment Amount (\$) down - in the 1,000.45 current page. nvoice Number 2. By clicking 1x Bill Pav \$1,000.45 "View cart" - it Subtotal \$1,000.45 will take you to Klassic Sound and Stage a new page. Hey! How can I help you? () PAY NOW Type a message here ...

| Billing Details                         |                  |  |
|-----------------------------------------|------------------|--|
| First Name *                            | Last Name *      |  |
| John                                    | Smith            |  |
| Company Name (optional)                 |                  |  |
| Smith Company                           |                  |  |
| Street *                                |                  |  |
| 123 Main Street                         |                  |  |
| Apartment, suite, unit, etc. (optional) |                  |  |
| Town / City *                           | State *          |  |
| Baltimore                               | Maryland         |  |
| ZIP Code *                              |                  |  |
| 21227                                   |                  |  |
| Phone *                                 | Email Address *  |  |
| 410-555-5555                            | johnsmith@js.com |  |
| External reference (optional)           |                  |  |
| External reference                      |                  |  |
|                                         |                  |  |
|                                         |                  |  |

| Markets      | K95 Careers                           | Contact    | ~          | FREE ES |
|--------------|---------------------------------------|------------|------------|---------|
| l / debit ca | rd" and then select "Use a n          | ew payment | method"    |         |
| / .          | Your Order                            |            |            |         |
| -            | Product                               |            | Subtotal   |         |
| E            | Bill Pay × 1<br>nvoice Number: 0013   |            | \$1,000.45 |         |
| 1            | Bill Pay × 1<br>Invoice Number: 00123 |            | \$1,000.45 |         |
|              | Subtotal                              |            | \$2,000.90 |         |
|              | Fee for Credit Card (Stripe):         |            | \$30.01    |         |
|              | Fee for Credit Card (Stripe):         |            | \$30.01    |         |
|              | Total                                 |            | \$2,060.92 |         |
|              | eCheck                                |            |            |         |
|              | Pay with credit card / debi           | t card     |            |         |
|              | <ul> <li>Use a new paymen</li> </ul>  | t method   |            |         |
|              | Card number                           |            |            |         |
|              | 1234 1234 1234 1234                   | VISA       | D 🔐 J 📴    |         |
|              | Expiration                            | CVC        |            |         |
|              | MM / YY                               | CVC        | -0         |         |
|              | Country                               |            |            |         |
|              | United States                         |            | ~          |         |

ard / debit

Ŧ

If you encounter a duplicate payment while scrolling down the current page, you need to scroll back up until you find "View cart" located at the top right of the screen. Click on "View cart."

ΤΙΜΑΤΕ

•

0

Markets KSS Careers

Contact 🗸

FREE ESTIMATE

| Bill Pay" has been added to your cart.                                                                                               | If you         | View cart   |
|----------------------------------------------------------------------------------------------------|----------------|-------------|
|                                                                                                    | encounter a    |             |
| **CREDIT CARD PAYMENT NOTE** After inputting your amount, invoice number and selecting "Pay Now", To process a card, First select "P | duplicate      |             |
| 7 debit card, and then select, use a new payment method.                                                                             | payment        |             |
|                                                                                                    | while          |             |
|                                                                                                    | scrolling      |             |
| Make A Payment                                                                                                    | down the       |             |
| Payment Amount ( \$ )                                                                                                    | current page,  |             |
| 1,000.45                                                                                                    | you need to    |             |
| Invoice Number                                                                                                    | scroll back up |             |
|                                                                                                    | until you find |             |
| 1x Bill Pay \$1,000.45                                                                                                    | "View cart"    |             |
| Subtotal \$1,000.45                                                                                                    | located at the |             |
|                                                                                                    | top right of   | l and Stage |
| PAY NOW                                                                                                    | the scree,     | I help you? |
|                                                                                                    | Click on       | ge here     |
|                                                                                                    | "View cart."   | C           |
|                                                                                                    |                |             |

Markets KSS Careers Contact 🗸

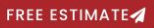

### Cart

Click the red "**x**" to delete one of the duplicates.

|   |   | Product                           | Price                           | Quantity | Subtotal   |
|---|---|-----------------------------------|---------------------------------|----------|------------|
| × |   | Bill Pay<br>Invoice Number: 0013  | \$1,000.45<br>Edit.price        |          | \$1,000.45 |
| × | 5 | Bill Pay<br>Invoice Number: 00123 | \$1,000.45<br><u>Edit price</u> |          | \$1,000.45 |

### **Cart Totals**

|          | Proceed to checkout |  |
|----------|---------------------|--|
|          |                     |  |
| Total    | \$2,000.90          |  |
| Subtotal | \$2,000.90          |  |

| KLASSIC                                                                             | Quick Link | s | Connect With Us              |             |   |                                                     |   |
|-------------------------------------------------------------------------------------|------------|---|------------------------------|-------------|---|-----------------------------------------------------|---|
| We are a live event production company<br>specializing in Audio, Staging, LED Video |            |   | Why Wait? Get in touch today | y!<br>Email | 9 | Klassic Sound and Stage<br>Hey! How can I help you? |   |
|                                                                                     |            |   |                              |             |   |                                                     |   |
|                                                                                     |            |   | Message                      |             |   | Type a message here                                 |   |
| Mail@KlassicSound.com                                                               |            |   |                              |             |   |                                                     |   |
|                                                                                     |            |   | protected by reCAPTCHA       |             |   |                                                     | C |
| 60 Aleo Placo                                                                       |            |   | Privacy - Terms              |             |   |                                                     |   |

Markets KSS Careers Contact 🗸

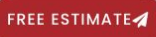

### Cart

Sill Pay' removed. Undo?

|   | Product                           | Price                    | Quantity | Subtotal    |
|---|-----------------------------------|--------------------------|----------|-------------|
| × | Bill Pay<br>Invoice Number: 00123 | \$1,000.45<br>Edit price |          | \$1,000.45  |
|   |                                   |                          |          | UPDATE CART |

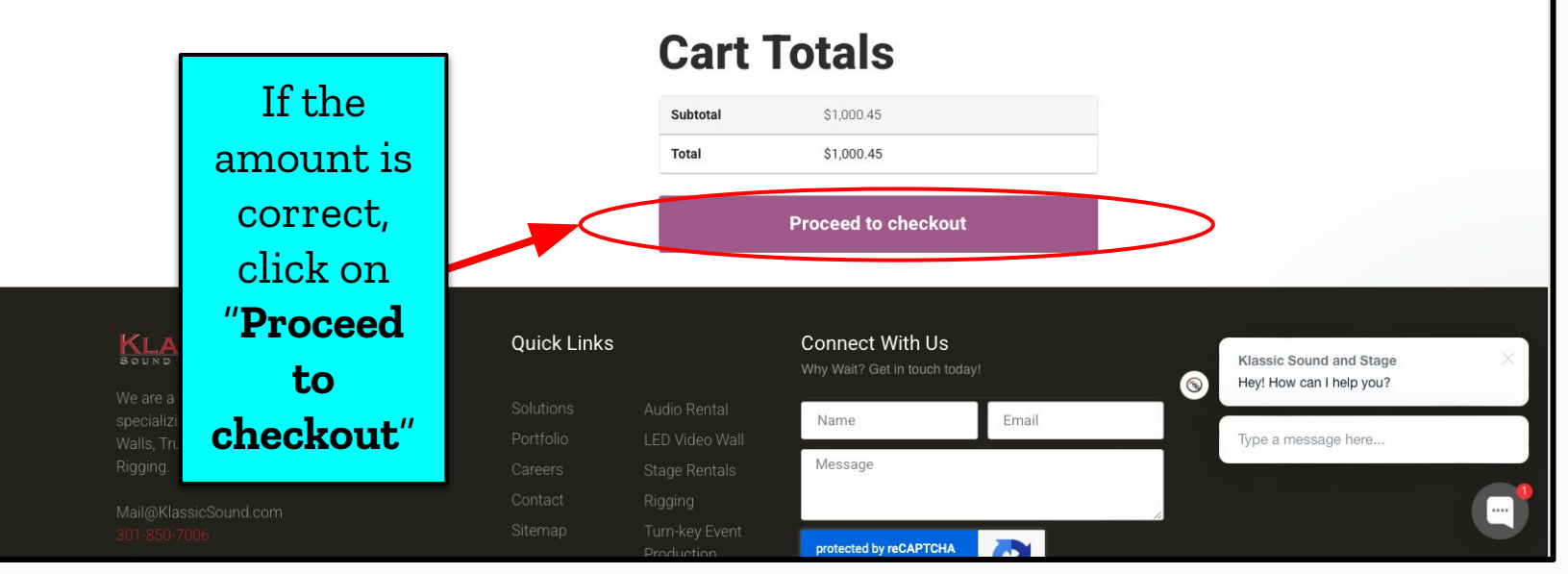

## Amount in "View cart" is incorrect

### Amount is incorrect

Markets KSS Careers Contact 🗸

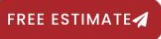

### Cart

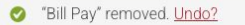

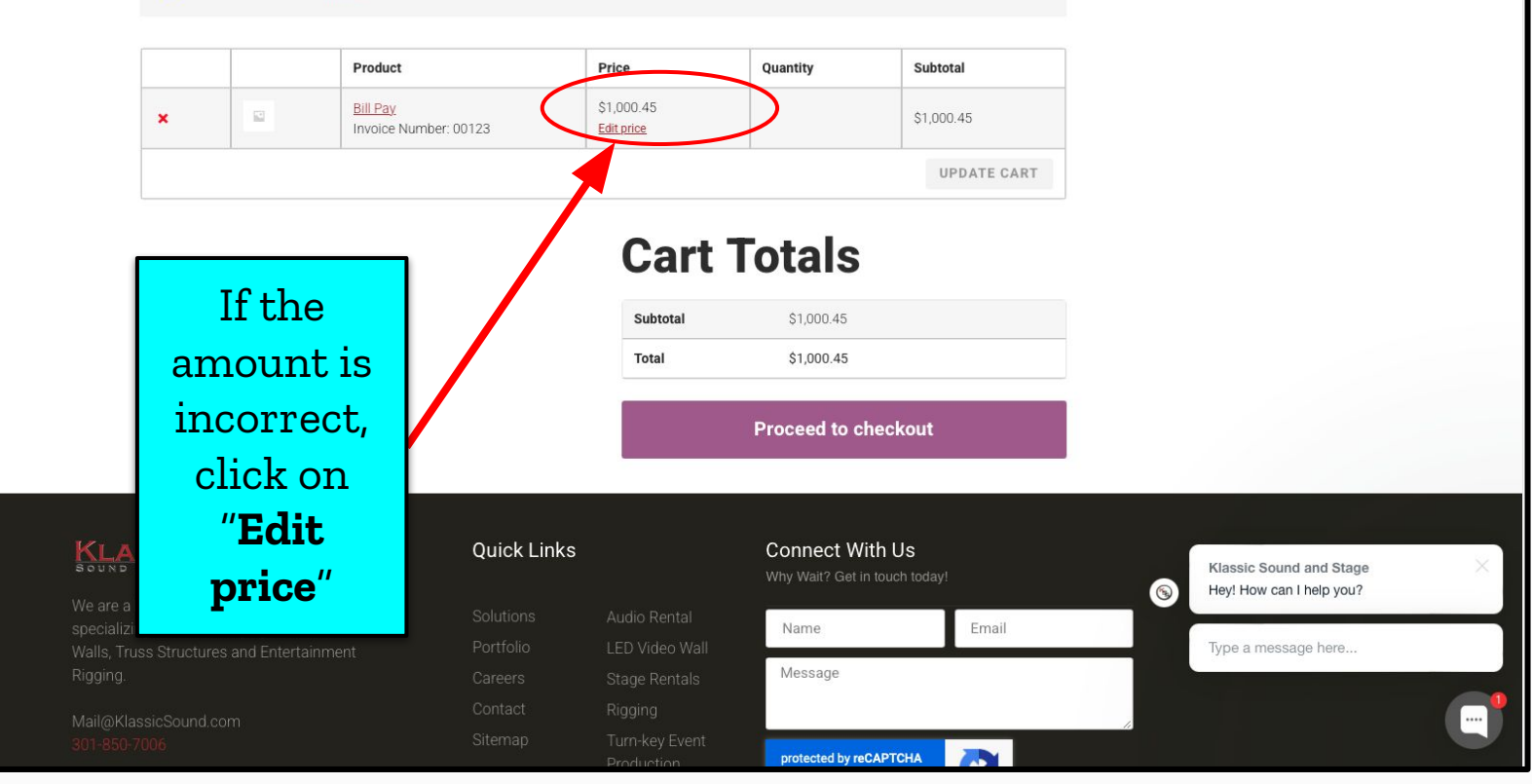

### Amount is incorrect

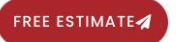

d selecting "Pay Now", To process a card, First select "Pay with credit card

/ debit card" and then select "Use a new payment method"

#### Make A Payment

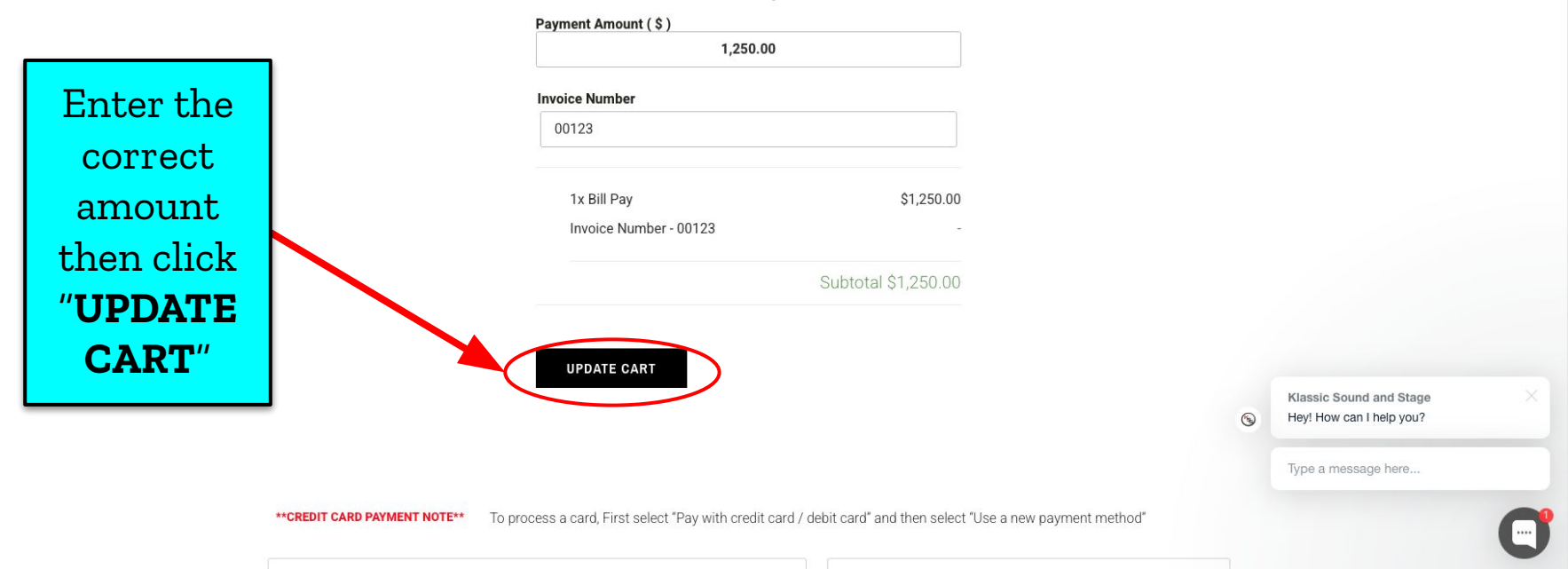

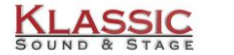

The

Home About

KSS Careers Contact 🗸

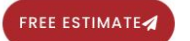

Cart

🥝 Cart updated.

|   | Product                           | Price                    | Quantity | Subtotal    |
|---|-----------------------------------|--------------------------|----------|-------------|
| × | Bill Pay<br>Invoice Number: 00123 | \$1,250.00<br>Edit price |          | \$1,250.00  |
|   |                                   |                          |          | UPDATE CART |

**Cart Totals** 

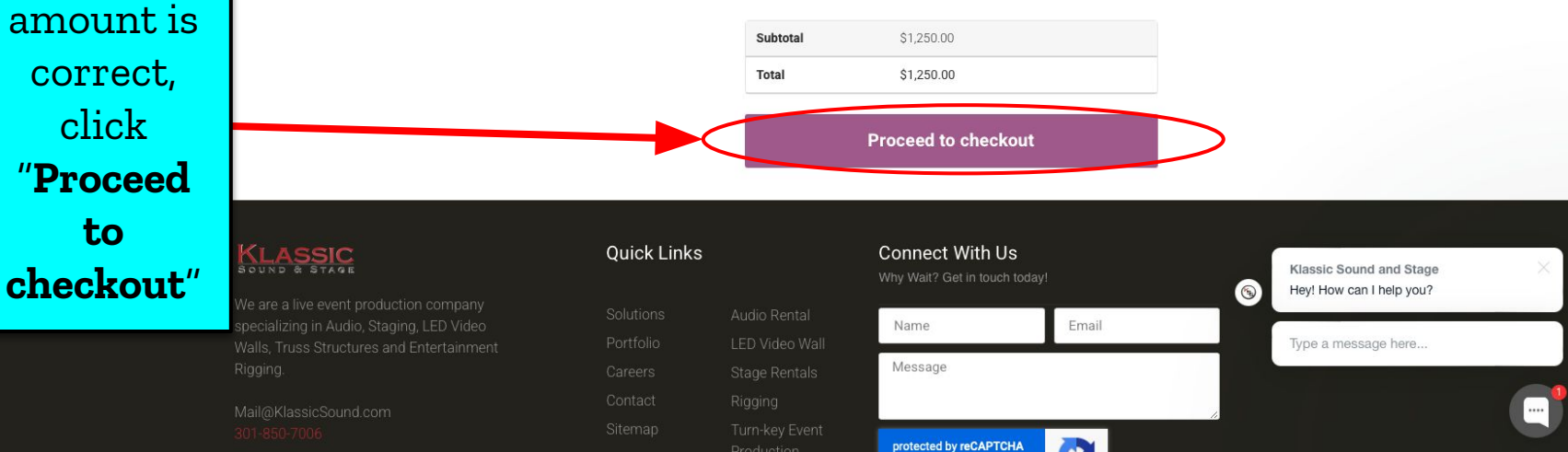

# Processing Payment in VIEW CART

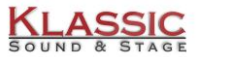

Enter the

"Billing

Details"

then scroll

down to

"Your

**Order**"

Contact v

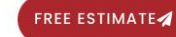

Checkout

#### **Billing Details**

| First name *                  | Last name *      |
|-------------------------------|------------------|
| John                          | Smith            |
| Company name (optional)       |                  |
| John Smith Company            |                  |
| Street *                      |                  |
| 123 Main Street               |                  |
| Apartment, suite, unit, etc   | . (optional)     |
| Town / City *                 | State *          |
| Baltimore                     | Maryland •       |
| ZIP Code *                    |                  |
| 21227                         |                  |
| Phone *                       | Email address *  |
| 410-555-5555                  | johnsmith@js.com |
| External reference (optional) |                  |
| External reference            |                  |

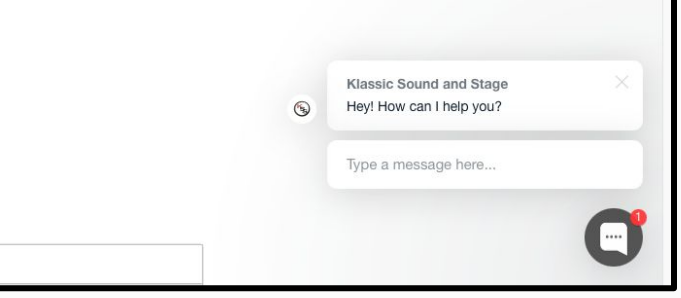

#### **Your Order**

Product

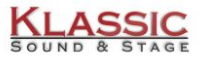

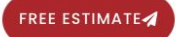

Contact 🗸

#### Your Order

| Enter eCheck |
|--------------|
| or           |
| Credit/Debit |
| card         |
| information  |

| Product                               | Subtotal   |
|---------------------------------------|------------|
| Bill Pay × 1<br>Invoice Number: 00123 | \$1,000.45 |
| Subtotal                              | \$1,000.45 |
| Fee for Credit Card (Stripe):         | \$30.01    |
| Total                                 | \$1,030.46 |

#### ○ eCheck CHECH

• Pay with credit card / debit card

| Card number                                                                                                    |                                                                      | Expiration             | CVC                          |             |   |                                                                            |  |
|----------------------------------------------------------------------------------------------------|----------------------------------------------------------------------|------------------------|------------------------------|-------------|---|----------------------------------------------------------------------------|--|
| 1234 1234 1234 1234                                                                                             | VISA 🦲 🧱 Çelo                                                        | MM / YY                | CVC                          | -0          |   |                                                                            |  |
| Country                                                                                                    |                                                                      |                        |                              |             |   |                                                                            |  |
| United States                                                                                                   |                                                                      |                        |                              | ~           |   |                                                                            |  |
|                                                                                                    |                                                                      |                        |                              |             |   |                                                                            |  |
|                                                                                                    |                                                                      |                        |                              |             |   |                                                                            |  |
| personal data will be used to pr                                                                                | ocess your order, support you                                        | r experience throughou | it this website, and for oth | er purposes |   |                                                                            |  |
| r personal data will be used to pr<br>ribed in our <mark>privacy policy</mark> .                                | rocess your order, support you                                       | r experience throughou | It this website, and for oth | er purposes | 9 | Klassic Sound and Stage<br>Hey! How can I help you?                        |  |
| r personal data will be used to pr<br>pribed in our <u>privacy policy</u> .<br>I have read and agree to the web | rocess your order, support you<br>site <u>terms and conditions</u> * | r experience throughou | it this website, and for oth | er purposes | 6 | Klassic Sound and Stage<br>Hey! How can I help you?                        |  |
| r personal data will be used to pr<br>ribed in our <u>privacy policy</u> .<br>I have read and agree to the web  | rocess your order, support you<br>site <u>terms and conditions</u> * | r experience throughou | It this website, and for oth | er purposes | 6 | Klassic Sound and Stage<br>Hey! How can I help you?<br>Type a message here |  |

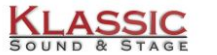

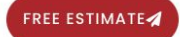

Contact v

-0

V

PLACE ORDER

#### **Your Order**

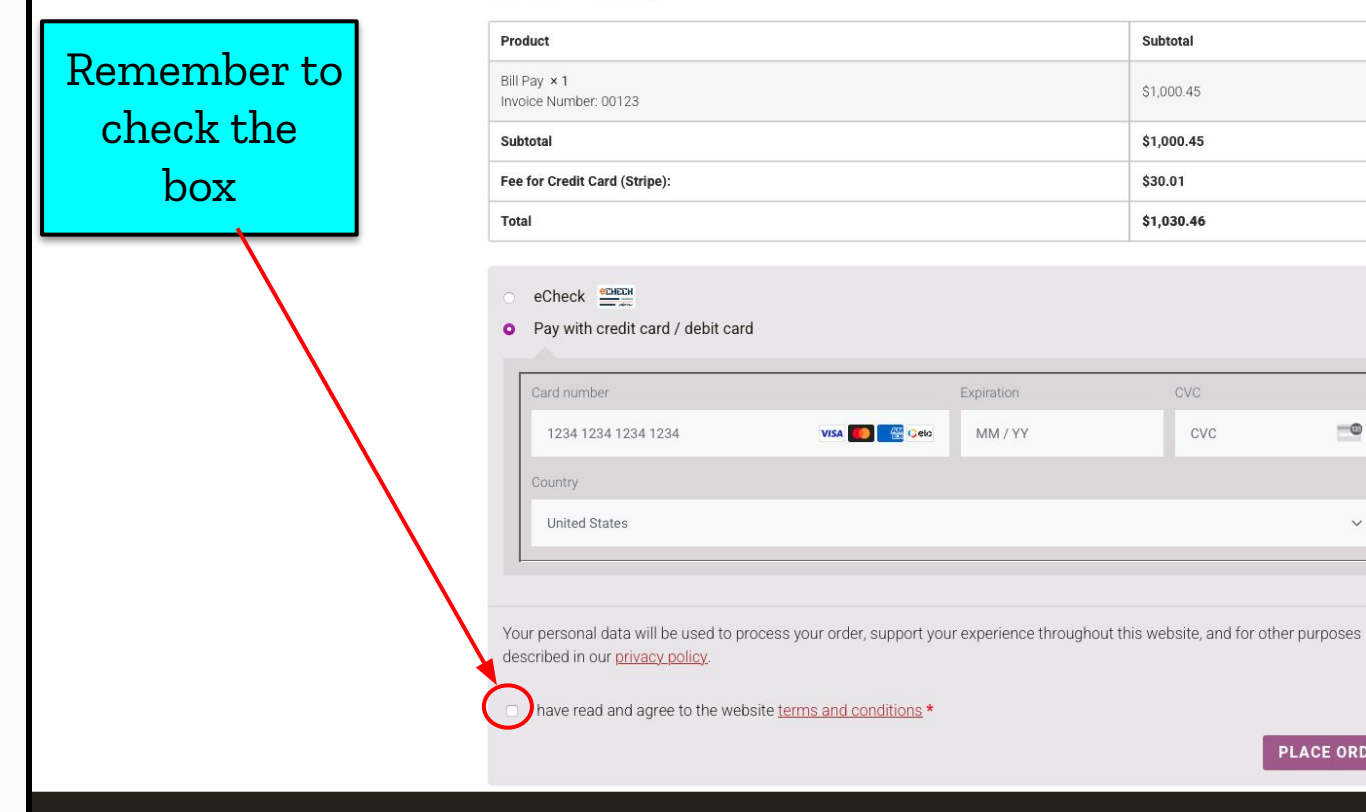

Type a message here ...

Klassic Sound and Stage

Hey! How can I help you?

3

**Ouick Links** 

**Connect With Us** 

CVC

## Error Message "Payment processing failed. Please retry."

### Payment processing failed error

| ZIP Code *                    |                  |  |
|-------------------------------|------------------|--|
| 21227                         |                  |  |
| Phone *                       | Email Address *  |  |
| 410-555-5555                  | johnsmith@js.com |  |
| External reference (optional) |                  |  |
| External reference            |                  |  |
|                               |                  |  |

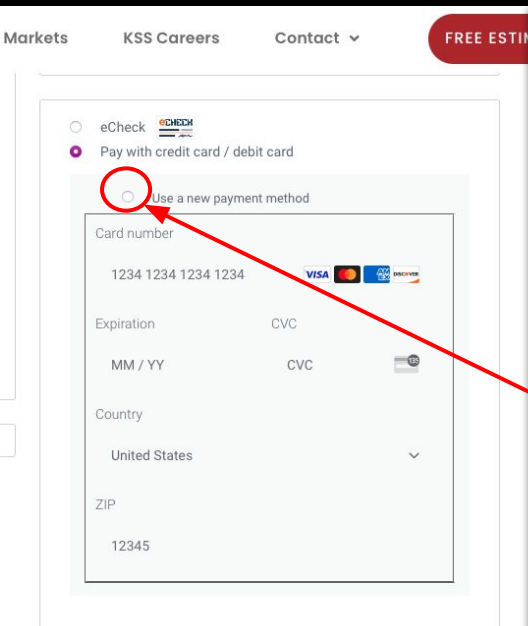

Your personal data will be used to process your order, support your experience throughout this website, and for other purposes described in our privacy policy.

I have read and agree to the website terms and conditions \*

PLACE ORDER

| KLASSIC                                                                           | Quick Links |              | Connect With Us<br>Why Wait? Get in touch today! |       |
|-----------------------------------------------------------------------------------|-------------|--------------|--------------------------------------------------|-------|
| We are a live event production company specializing in Διιdio. Staning 1 ED Video | Solutions   | Audio Rental | Name                                             | Email |

If you have entered all your information and encounter the message "Payment processing failed. Please retry" you may have forgotten to Click on "use a new payment method"

## Payment processing failed error

| 9 A 44         |
|----------------|
| II Address *   |
| hnsmith@js.com |
|                |
|                |
|                |

| O echeck                                                                                   |                         |
|--------------------------------------------------------------------------------------------|-------------------------|
| <ul> <li>Pay with credit card / debit card</li> </ul>                                      |                         |
| O Use a new payment method                                                                 | Enter correct           |
| Card number                                                                                |                         |
| 1234 1234 1234 1234 🚺 🚺 🥳 🗠                                                                | ZIP                     |
| Expiration CVC                                                                             |                         |
| MM / YY CVC                                                                                |                         |
| Country                                                                                    |                         |
| United States V                                                                            |                         |
| ZIP                                                                                        |                         |
| 12345                                                                                      |                         |
|                                                                                            |                         |
| Your personal data will be used to process your order, support your                        |                         |
| experience throughout this website, and for other purposes described in<br>privacy policy. | n our                   |
| I have read and agree to the website terms and conditions                                  | *                       |
|                                                                                            |                         |
| PLACE ORDER                                                                                | Klassic Sound and Stade |

ere a live event production company

KLASSIC

utions Audio Re

Quick Links

E

Namo

Email